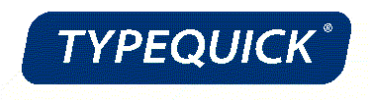

## TypeQuick 認定バッジの受け取り方

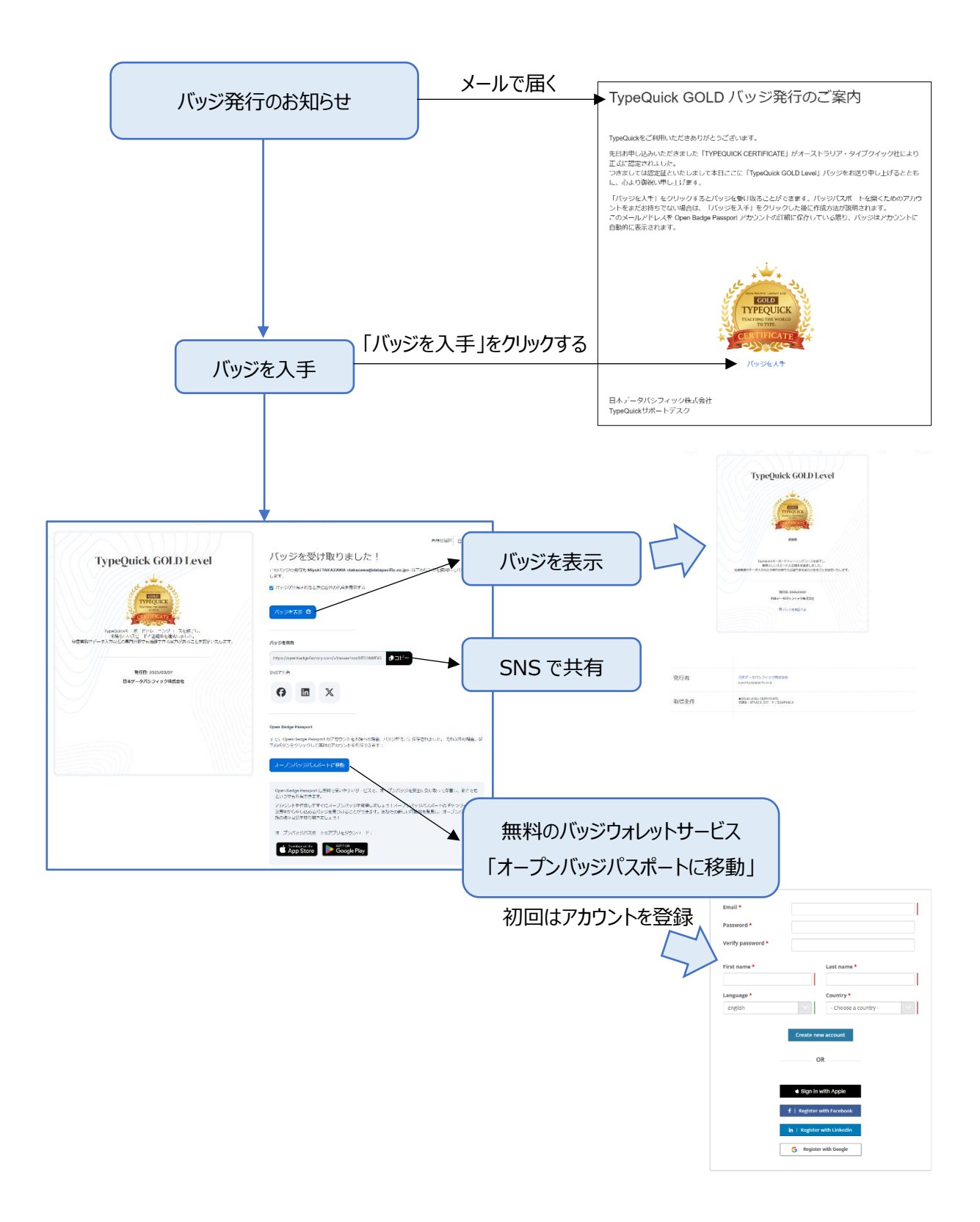

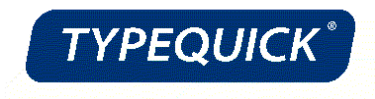

## 認定バッジ PDF のダウンロード

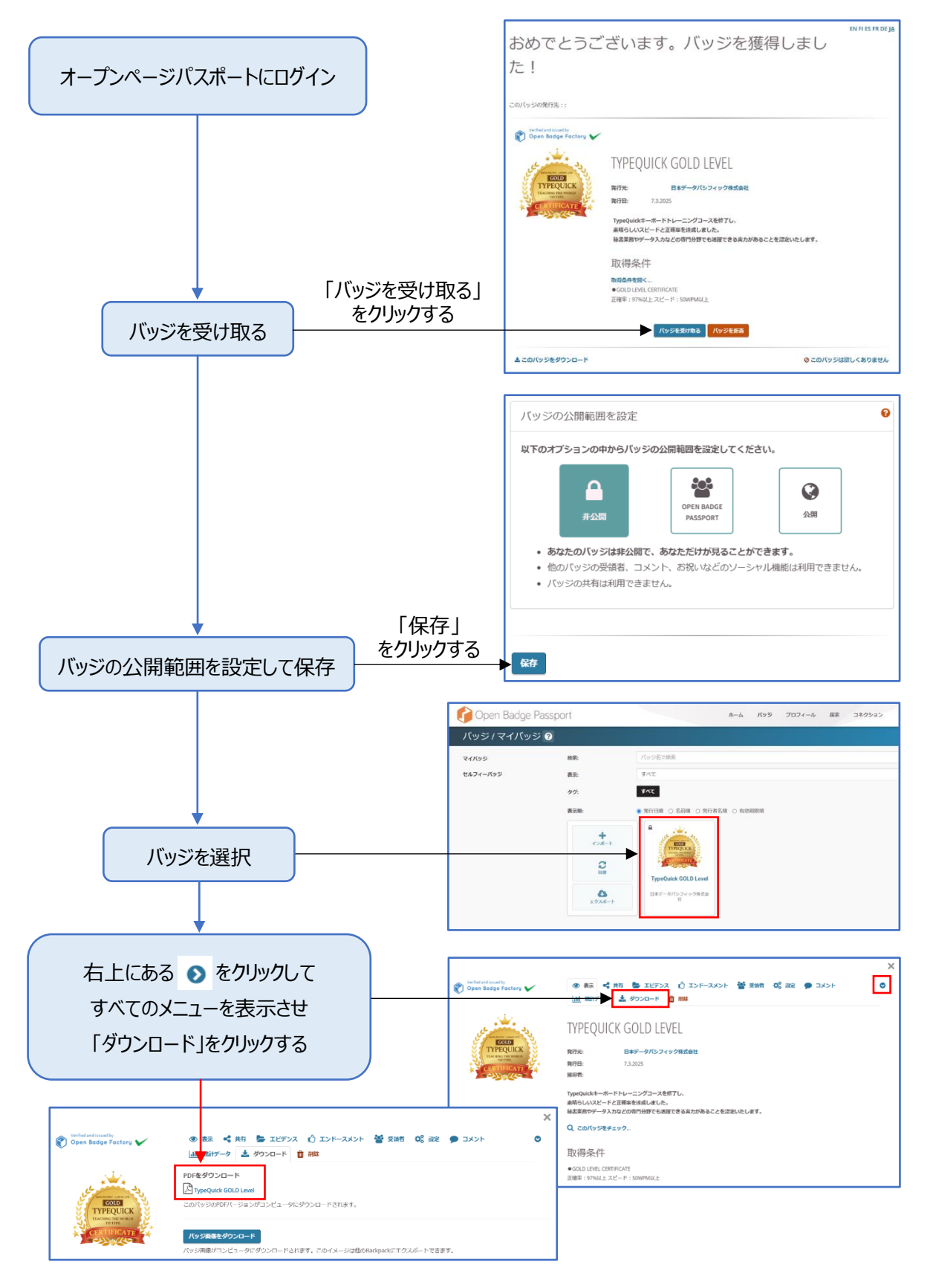